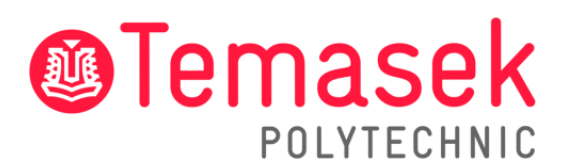

21 Tampines Avenue Singapore 529757

# **IT Services Department**

Temasek Polytechnic Student Guide for Wireless@SGx using Student's Notebook (BYOD)

## Contents

| 1. | Install Application for Wireless@SGx | 3           |
|----|--------------------------------------|-------------|
| 2. | Set Up Connection for Wireless@SGx   | <b>1-</b> 8 |
| 3. | Connecting to Wireless@SGx           | 9           |
| 4. | Contact Us                           | 10          |

#### 1. Install Application for Wireless@SGx

Step 1: Launch your internet browser.

**Step 2:** Download the application using the link below: <u>Wireless@SG for Consumers - Infocomm Media Development Authority (imda.gov.sg)</u>

Select your device accordingly as shown on the page (e.g. Mac App Store, Windows).

| С | C 🗅 https://www.imda.gov.sg/programme-listing/Wireless-At-SG/Wireless-at-SG-for-Consumers |                        |                                |                     |                          | $\mathbb{I} \ \bigcirc \ \langle$ | ∆o £≡         | œ |  |
|---|-------------------------------------------------------------------------------------------|------------------------|--------------------------------|---------------------|--------------------------|-----------------------------------|---------------|---|--|
|   | A Singapore Government Agency We                                                          | bsite                  |                                |                     |                          |                                   |               |   |  |
|   |                                                                                           | Who We Are             | Infocomm Media<br>Landscape    | For Industry        | For Community            | Regulations & Licensing           | News & Events | Q |  |
|   | Find out more about our industry-s                                                        | pecific advisories for | the COVID-19 situation h       | ere.                |                          |                                   |               | × |  |
|   | IMDA / Wireless@SG / Wireless@SG fo                                                       |                        |                                |                     |                          |                                   |               |   |  |
|   | Wireless@SC                                                                               | i for Co               | nsumers                        |                     |                          |                                   |               |   |  |
|   | Connecting to Wireless@SG Us                                                              | er Guides Hotsp        | ots Contact Operators          | s Safe Surfing Tips | SMS Feedback             |                                   |               |   |  |
|   |                                                                                           |                        |                                |                     |                          |                                   |               |   |  |
|   |                                                                                           |                        |                                |                     |                          |                                   | Share         |   |  |
|   | Connecting to Wir                                                                         | eless@SGx              |                                |                     |                          |                                   | f             |   |  |
|   | Download the Wireles                                                                      | s@SGx App t            | o configure your               | device for auto     | matic login to           |                                   | 9             |   |  |
|   | Wireless@SGx.                                                                             |                        |                                |                     |                          |                                   | in            |   |  |
|   | Download on the App Store                                                                 | GETITON<br>Google Pla  | y <b>É</b> Download on Mac App | Store               | nload here for<br>indows |                                   |               |   |  |

**Step 3:** After downloading, you can follow the guide below. Alternatively, you can view the next page for set up instructions.

Mac user guide to install Wireless SGx: <u>https://www.imda.gov.sg/programme-listing/Wireless-At-SG/MacOS-Setup-Guide</u>

Windows user guide to install Wireless SGx: <a href="https://www.imda.gov.sg/programme-listing/Wireless-At-SG/Windows-Setup-Guide">https://www.imda.gov.sg/programme-listing/Wireless-At-SG/Windows-Setup-Guide</a>

## 2. Set Up Connection for Wireless@SGx

**Step 1:** Click on the Windows Start icon and select "**Wireless@SGx**" to launch the application.

| All Apps Documents Web                | o More ▼                         | ۶ <del>۶</del> |
|---------------------------------------|----------------------------------|----------------|
| Best match                            |                                  |                |
| Wireless@SGx                          | Ę                                |                |
| Apps                                  | Wireless@SGx                     |                |
| 🧲 Wireshark                           | > App                            |                |
| Wireless@SGx_V3.0.0.100<br>0.msi      | >                                |                |
| Search work and web                   | Copen Copen Run as administrator |                |
| Wire - See work and web results       | > Den file location              |                |
| Folders (4+)                          | Pin to Start                     |                |
| Documents - This PC (9+)              | Pin to taskbar                   |                |
| Settings (6+)                         | 🗓 Uninstall                      |                |
| Documents - OneDrive for Business (1- | +)                               |                |
|                                       |                                  |                |

### Step 2: Click "Let's Go".

|                                                         | × |
|---------------------------------------------------------|---|
| Wireless@SGx App                                        |   |
|                                                         |   |
| Get Connected to Singapore's largest free Wi-Fi network |   |
| (App brought to you by IMDA)                            |   |
| Let's Go                                                |   |
|                                                         |   |
|                                                         |   |
|                                                         |   |
|                                                         |   |

|        | Terms And Conditions                                                                                                    | ×                 | Ċ |
|--------|----------------------------------------------------------------------------------------------------|-------------------|---|
|        | Terms of Use                                                                                                    |                   | ^ |
| Î      |                                                                                                    |                   |   |
| 3      | Agreement to Terms of Use                                                                                                    |                   |   |
| (      | 1. These Terms of Use ("Terms") govern your access to and use of services in the Wireless@SGx Applicatio<br>("App").                                                                                                    | on                |   |
| (      | 2. This application is owned and operated by the Info-communications Media Development Authority of Singapor<br>(hereinafter "IMDA").                                                                                                    | re                |   |
| ł      | 3. By accessing and using any part of this application, you unconditionally agree and accept to be legally bour<br>by these Terms of Use. If you do not agree to these Terms of Use, please do not use this application.                                                                                                    | ۱d                |   |
| l<br>f | 4. In case of any violation of these Terms of Use, IMDA reserves the right to seek all remedies available under th<br>law and in equity for such violations. These Terms of Use apply to all visits to this application, both now and in th<br>future.                                                                                                    | າe<br>າe          |   |
| t<br>á | 5. IMDA reserves the right to change these Terms of Use from time to time at its sole discretion. All changes w<br>be posted on this page, and your use of this application after such changes have been posted will constitute you<br>agreement to the modified Terms of Use and all of the changes. You should therefore read this page careful<br>each time you visit this application. | /ill<br>ur<br>lly |   |
| 0      | 6. In these Terms, the words "we", "our" and "us" refer to the Info-communications Media Development Authori<br>of Singapore.                                                                                                    | ity               |   |
| 1      | Nature of this Application                                                                                                    |                   | ~ |

#### Step 4: Click "Next" to get to the registration.

|     | ×                                 |
|-----|-----------------------------------|
| 100 |                                   |
| 2   |                                   |
|     |                                   |
|     |                                   |
|     | Welcome                           |
|     | Set up your Wireless@SGx profile. |
|     | Skip Next                         |
|     |                                   |
|     |                                   |
|     |                                   |
|     |                                   |
|     |                                   |
|     |                                   |

Step 5: Fill in the following information:

- a) Select "StarHub" under "Choose a Provider"
- b) Enter "Your Date of Birth"
- c) Enter "Your Mobile Number" and "Confirm Mobile Number"
- d) Select the checkbox "I agree to the terms and conditions".
- e) Click "Next".

Please note that when you perform the above, you need to have an Internet connection to request for OTP verification.

| Hotspots                                         | 1 2 3                                                                                                    |  |  |  |  |
|--------------------------------------------------|----------------------------------------------------------------------------------------------------|--|--|--|--|
| Speed Test                                       | Registration Verification Configuration                                                                                                    |  |  |  |  |
| Setup                                            | Setup                                                                                                    |  |  |  |  |
| News                                             | Choose a Provider:                                                                                                    |  |  |  |  |
| Update Content                                   | Your Date of Birth:                                                                                                    |  |  |  |  |
| FAQs                                             | Your Mobile Number: +65                                                                                                    |  |  |  |  |
| Terms and Conditions                             | Confirm Mobile Number: +65                                                                                                    |  |  |  |  |
| Privacy Policy                                   | Terms and Conditions                                                                                                    |  |  |  |  |
|                                                  | I agree to the <u>terms and conditions</u> .                                                                                                    |  |  |  |  |
|                                                  | Next                                                                                                    |  |  |  |  |
| Not Configured<br>Application ID :<br>3B734BDF-4 | For security purpose, your account will only be valid for 6 months.<br>You will be prompted via SMS to run setup again when you login with an expired account.<br>Although this app is by IMDA, kindly note that the Wireless@SG account will be issued by the<br>respective providers above. |  |  |  |  |
| Version : 2.1.0.1024                             | Version : 2.1.0.1024                                                                                                    |  |  |  |  |

| N N wireless ≈ ×               |                                                                                                    |  |  |  |  |
|--------------------------------|----------------------------------------------------------------------------------------------------|--|--|--|--|
| Hotspots                       | 2 3                                                                                                    |  |  |  |  |
| 🕑 Speed Test                   | Registration Verification Configuration                                                                                                    |  |  |  |  |
| Astup Setup                    | One-time Password                                                                                                    |  |  |  |  |
| News                           | A verification SMS has been sent to your mobile at +65 XXXXXXXXXXXXXXXXXXXXXXXXXXXXXXXXXXX                                                                  |  |  |  |  |
| Update Content                 | 554282 7                                                                                                    |  |  |  |  |
| FAQs                           | Next                                                                                                    |  |  |  |  |
| Contact Us                     | (VEX.)                                                                                                    |  |  |  |  |
| Terms and Conditions           |                                                                                                    |  |  |  |  |
| Privacy Policy                 |                                                                                                    |  |  |  |  |
| · · · · ·                      |                                                                                                    |  |  |  |  |
|                                |                                                                                                    |  |  |  |  |
| Not Configured                 | For security purpose, your account will only valid for 6 months.<br>You will be prompted via SMS to run setup again when you login with an expired account. |  |  |  |  |
| Application ID :<br>387348DF-4 |                                                                                                    |  |  |  |  |
| Version : 2.1.0.1024           |                                                                                                    |  |  |  |  |

Step 7: Click "Proceed" to configure the profile.

| Hotspots                       |                          | <hr/>                    |                              | 3                    |  |  |  |  |
|--------------------------------|--------------------------|--------------------------|------------------------------|----------------------|--|--|--|--|
| Speed Test                     |                          | Registration             | Verification                 | Configuration        |  |  |  |  |
| Setup                          | Configuration            |                          |                              |                      |  |  |  |  |
| News                           | Wireless@SGx Profile has | been successfully crea   | ted.                         |                      |  |  |  |  |
| Update Content                 | Proceed                  |                          |                              |                      |  |  |  |  |
| FAQs                           |                          |                          |                              |                      |  |  |  |  |
| Contact Us                     |                          |                          |                              |                      |  |  |  |  |
| Terms and Conditions           |                          |                          |                              |                      |  |  |  |  |
| Privacy Policy                 |                          |                          |                              |                      |  |  |  |  |
|                                |                          |                          |                              |                      |  |  |  |  |
|                                |                          |                          |                              |                      |  |  |  |  |
| Configured for                 |                          |                          |                              |                      |  |  |  |  |
| 13 October 2020                | For security purpose, ye | our account will only va | lid for 6 months.            |                      |  |  |  |  |
| Application ID :<br>3B734BDF-4 | You will be prompted v   | ia SMS to run setup aga  | ain when you login with an e | xpired account.      |  |  |  |  |
| Version : 2.1.0.1024           |                          |                          |                              | Version : 2.1.0.1024 |  |  |  |  |

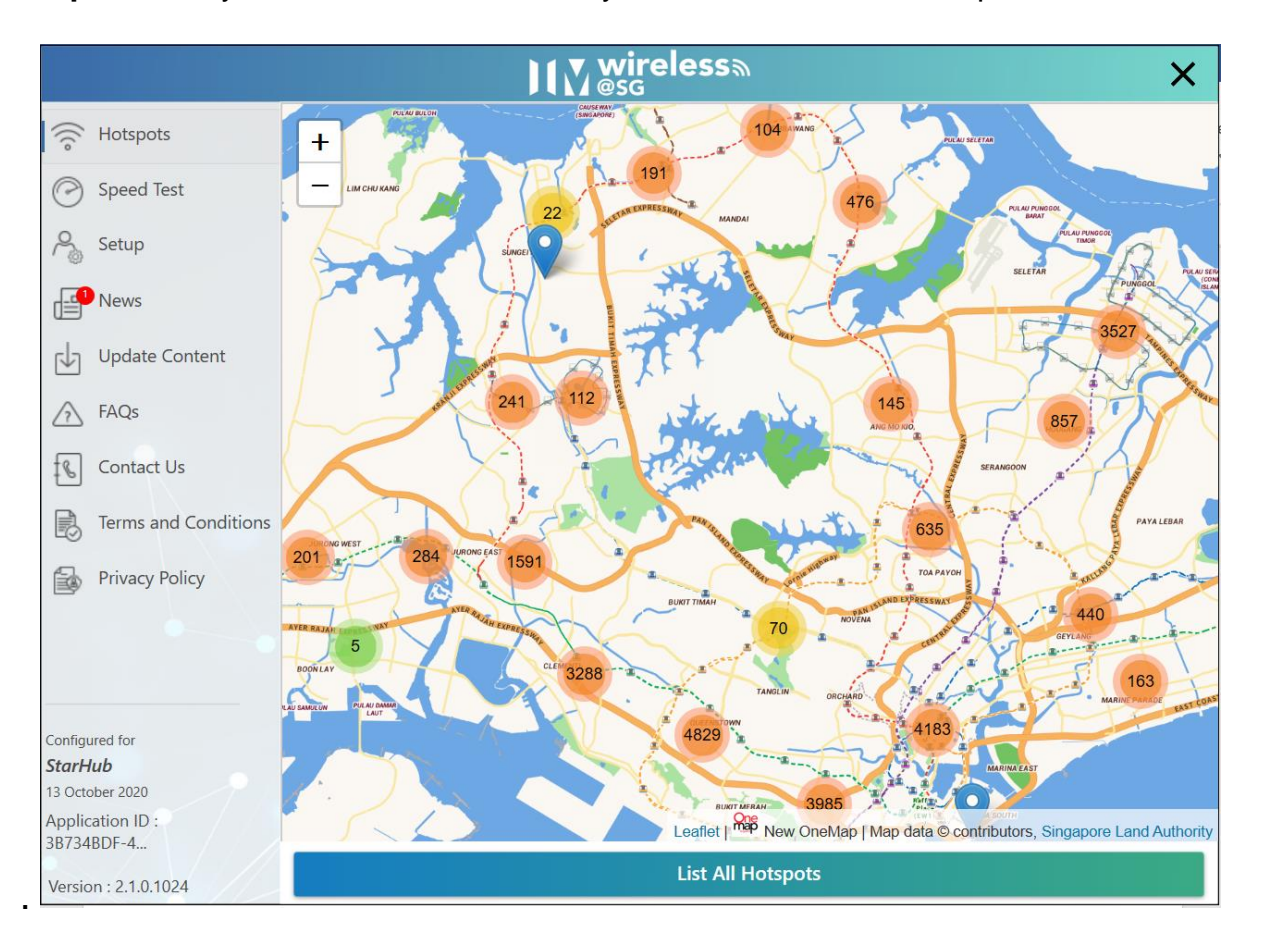

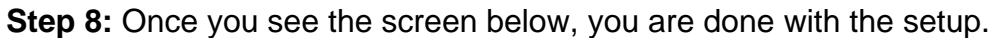

### 3. Connecting to Wireless@SGx

|                                                   | M wireless                                    | ×          |
|---------------------------------------------------|-----------------------------------------------|------------|
| 🔶 Hotspots                                        | < Back                                        | 4          |
| Speed Test                                        | BEDOK CC Community<br>11 Bedok North Street 1 | 11         |
| Update Content                                    | BEDOK CC Community<br>11 Bedok North Street 1 | 11         |
| Contact Us                                        | BEDOK CC Community<br>11 Bedok North Street 1 |            |
| Privacy Policy                                    | BEDOK CC Community<br>11 Bedok North Street 1 | 1          |
| Configured for<br><b>StarHub</b><br>28 April 2021 | BEDOK CC Community<br>11 Bedok North Street 1 | 11         |
| Application ID :<br>Version : 3.0.0.1000          | BEDOK CC Community<br>11 Bedok North Street 1 | <b>III</b> |

Select your closest hotspot on the map and connect.

#### 4. Contact Us

For any further enquiries or issues, contact TP's IT Service Management (ITSM) Centre at 6780 5933 or email at <u>itsm@tp.edu.sg</u>. Our center is located at East Wing Building, Block 1A, Level 4, Unit 02.

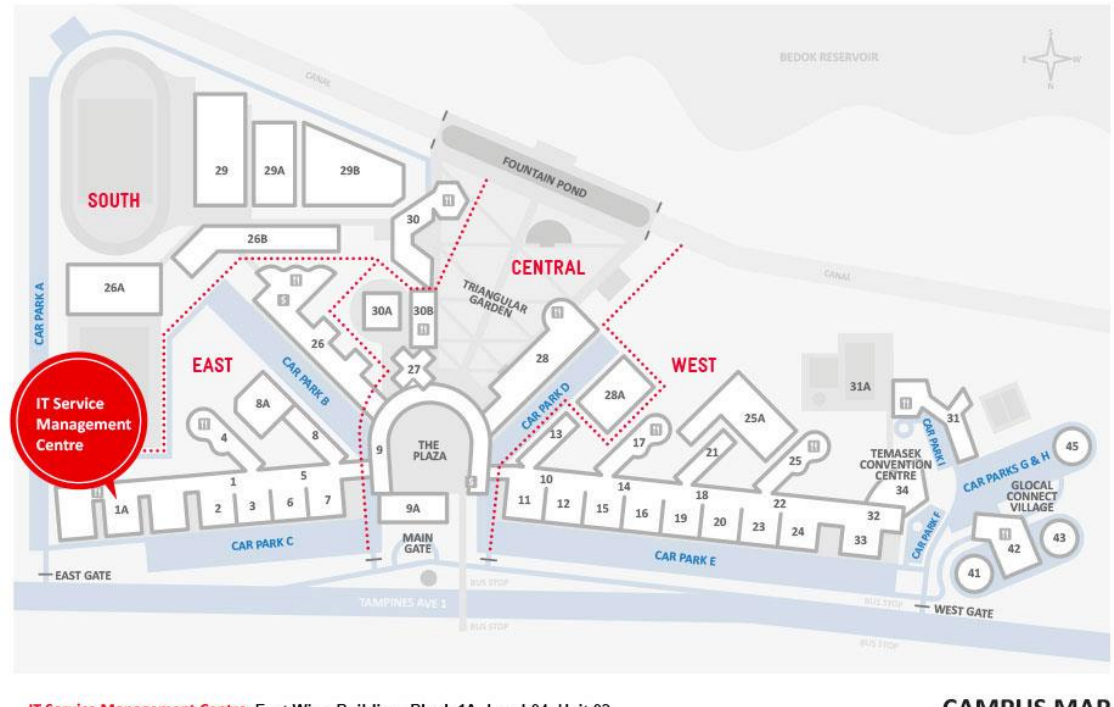

IT Service Management Centre East Wing Building, Block 1A, Level 04, Unit 02 Locate us via lift lobby 57, 58, & 59 (turn right when exit the lift)

**CAMPUS MAP** 

The operating hours of the Centre are: **Mondays to Fridays:** 8.00am to 9.30pm (except for September vacation period where closing time will be at 6.30pm) **Saturdays:** 8.00am to 1.00pm